## Accessing MCCG Apps via iPad/iPhone/AndroidOS/Blackberry

## For this to work you must have the ability to access MCCG Application from your personal PC. To try, go to this web site <u>https://nfuse.mccg.org</u>.

Directions:

1) On your device go to the App Store, or the Android Marketplace, or the Blackberry App world and install the "Citrix Receiver"

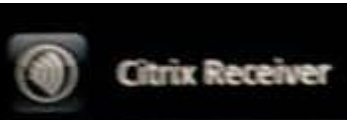

2) Once the "Citrix Receiver is installed use these settings for the **iPhone** 

| WelcomeCancelAdd AccountSaveWelcomeCancelAdd AccountSaveImage: Section of the section of the se       | AT&T 3G                                                                                            | 1:05 PM                                                                                                    | * 74% 💻                                                                          | •• AT&T                                                            | 3G                                                               | 1:05 PM                                                                              | * 74% 💻                             |
|----------------------------------------------------------------------------------------------------|----------------------------------------------------------------------------------------------------|----------------------------------------------------------------------------------------------------|----------------------------------------------------------------------------------|--------------------------------------------------------------------|------------------------------------------------------------------|--------------------------------------------------------------------------------------|-------------------------------------|
| Section Citrix Receiver for iPhone   Citrix Receiver gives you access to Windows applications, documents and cesktops from your iPhone. Description MCCCG Apps   You can set up an existing account or get a free demo account. Tap an option below to get started. Left click on this option!! Warr mccg network login   Domain cghsnt   Gateway Settings                                                                                                    |                                                                                                    | Welcome                                                                                                    |                                                                                  | Cancel                                                             |                                                                  | dd Account                                                                           | Save                                |
| Set up my existing account   Access Gateway   OFF     Get a demo account   Image: Comparison of the second second secon | Citrix Receive<br>Windows app<br>desktops from<br>You can set u<br>a free demo a<br>below to get s | Citrix Re<br>for iPhone<br>r gives you accest<br>lications, docume<br>n your iPhone.<br>p an existing acco<br>ccount. Tap an of<br>started.<br>Leff<br>this<br>p my existing account | ceiver<br>ess to<br>ents and<br>count or get<br>option<br>t click on<br>option!! | Gene<br>Descr<br>Addre<br>Usern<br>Passw<br>Doma<br>Gatev<br>Acces | ral Set<br>iption<br>ss<br>ame<br>vord<br>in<br>way Se<br>ss Gat | ttings<br>MCCG Apps<br>https://nfuse.<br>your mccg net<br>cghsnt<br>ettings<br>eeway | mccg.org<br>twork login<br>work pwd |

- 3) Use these settings for the **iPad** 
  - a. Look for the Citrix Receiver App & launch it

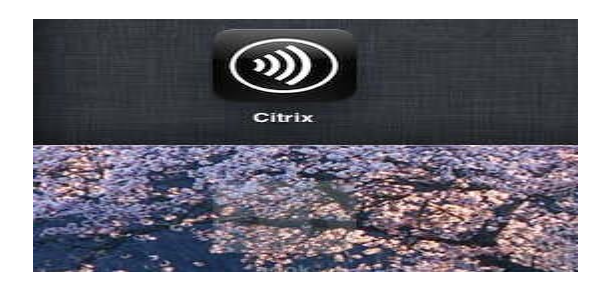

b. Once Launched choose Explore, then choose the "+" symbol next to "Stores".

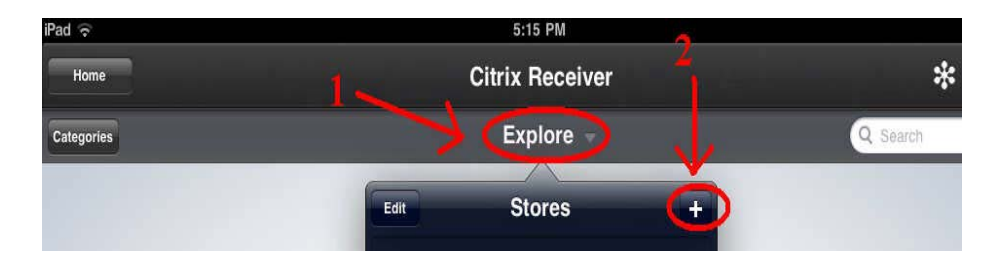

c. Now type in the MCCG Apps page address https://nfuse.mccg.org and choose "Next".

|         | Citrix Receiver        |     |
|---------|------------------------|-----|
| Cancel  | New Store              | Nex |
| Address | https://nfuse.mccg.org |     |

d. Finally fill in the details in the screen shot below, entering your password is optional and it will not be saved. It has to be typed each time you log on.

| cel         | Store Verified             | s |
|-------------|----------------------------|---|
|             |                            |   |
| Address     | https://nfuse.mccg.org     |   |
| Description | MCCG Apps                  |   |
| Domain      | cghsnt                     |   |
| Username    | your mccg network login    |   |
| Password    | your mccg network password |   |

4) Use these Settings for an Android Phone

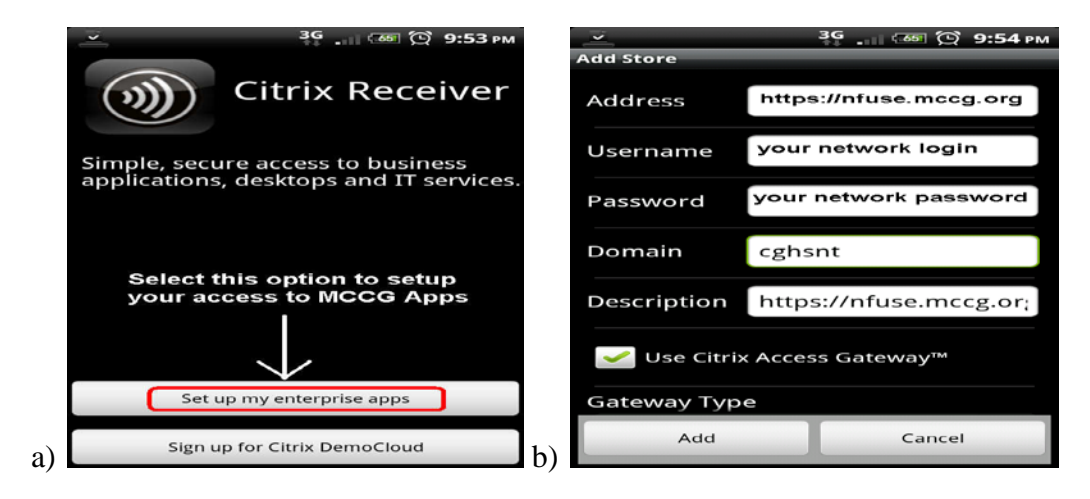

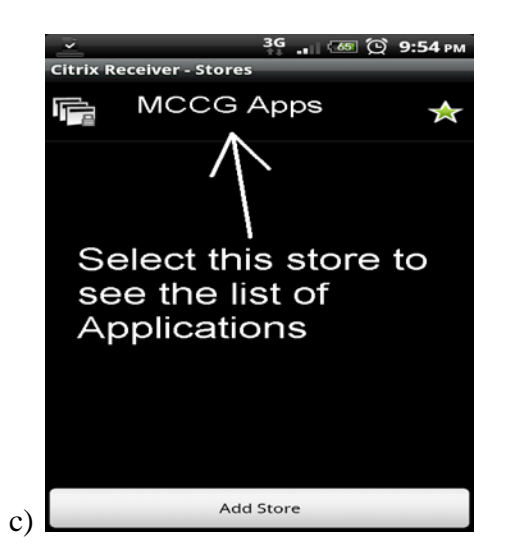

5) Use these settings for an Android Tablet ( ex. XOOM tablet)

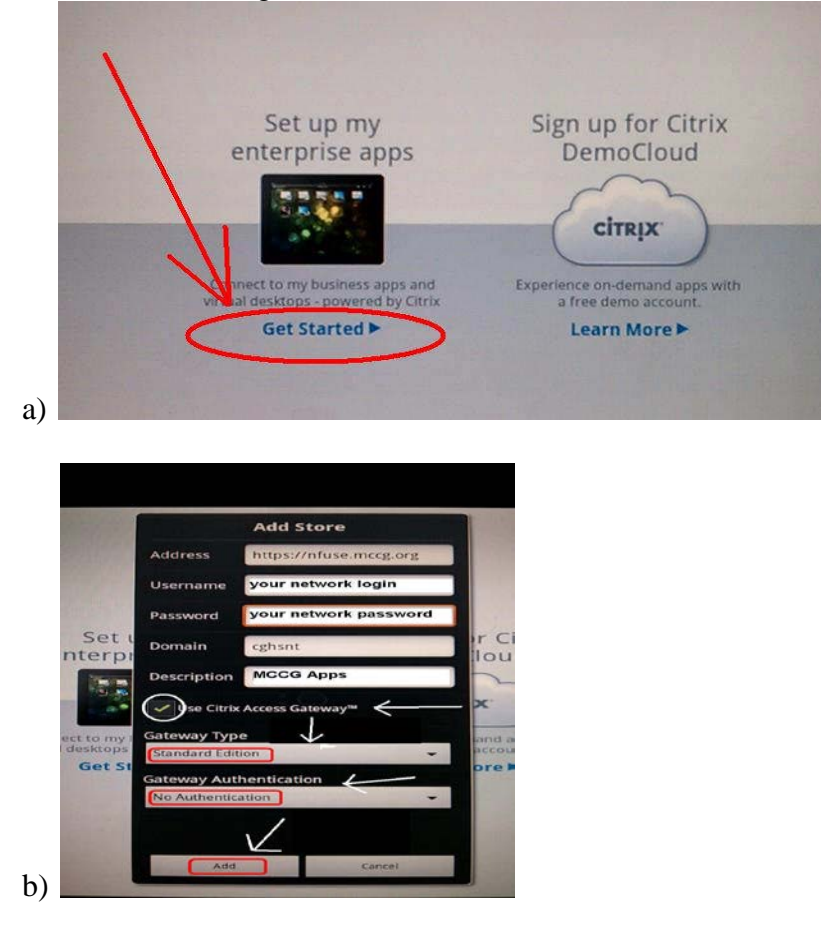

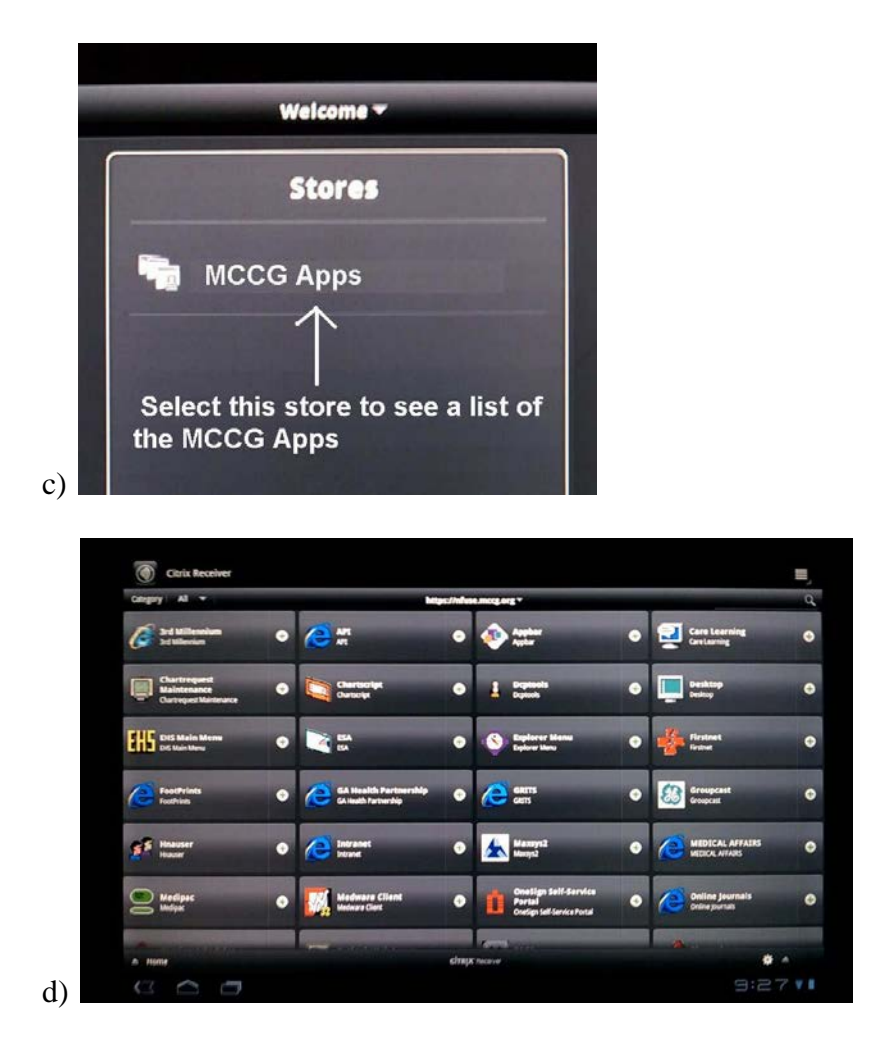

6) For **Blackberry** devices, try following the directions for the iPhone set up first. IF that does not work, the try the Android set up directions.

## Usage Notes & Tips

If you get a message saying "The Administrator has Disabled Password saving...." Just click on "dismiss".

Once you are logged in. You will see a list of accessible apps similar to following screen shots.

On iPad / Android tablets the initial window allows you to immediately launch or add the app to your Home Desktop ( aka Favorites)

| iPad 🗢                                        | 3:18 PM                                           | ► 5                                                     |
|-----------------------------------------------|---------------------------------------------------|---------------------------------------------------------|
| Home                                          | Citrix Receiver                                   | Select the "+" symbol                                   |
| Category: All                                 | MCCG Apps 👻                                       | next to the App icon to                                 |
| Select the App icon to immediately launch it. | 1                                                 | add the app to your<br>Home desktop<br>( aka Favorites) |
| Access<br>Access                              | Appbar<br>Appbar                                  | Care Learning                                           |
| Centricity-CPN<br>Centricity-CPN              | Chartrequest Maintena<br>Chartrequest Maintenance | nce Chartscript<br>Chartscript                          |

The screen shot below shows how the App icons appear if you add them to your Citrix Home Desktop / Screen ( aka favorites)

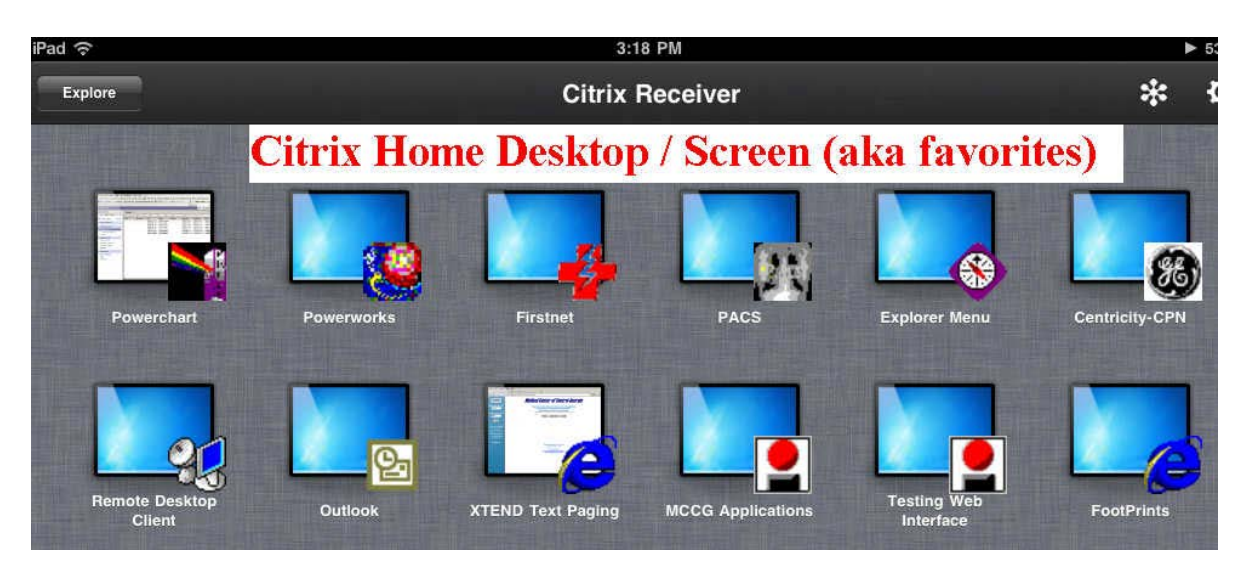